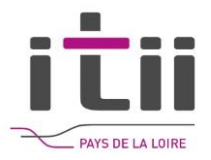

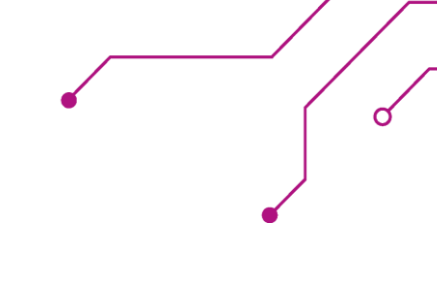

# WEBINAIRE DE L'ITII PDL Sur Discord

Lien d'accès sur le serveur Discord : <u>https://discord.gg/u42cPjXf</u>

### Si vous avez déjà un compte :

• Cliquez sur « Accepter l'invitation »

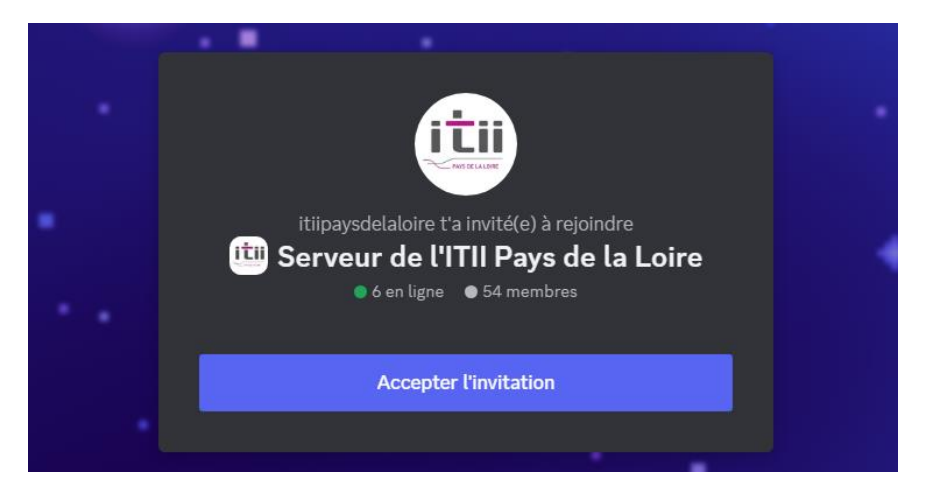

# Si vous n'avez pas de compte :

- Suivre la démarche suivante :
- Renseigner un nom d'affichage, accepter les conditions d'utilisation et cliquer sur « Continuer »

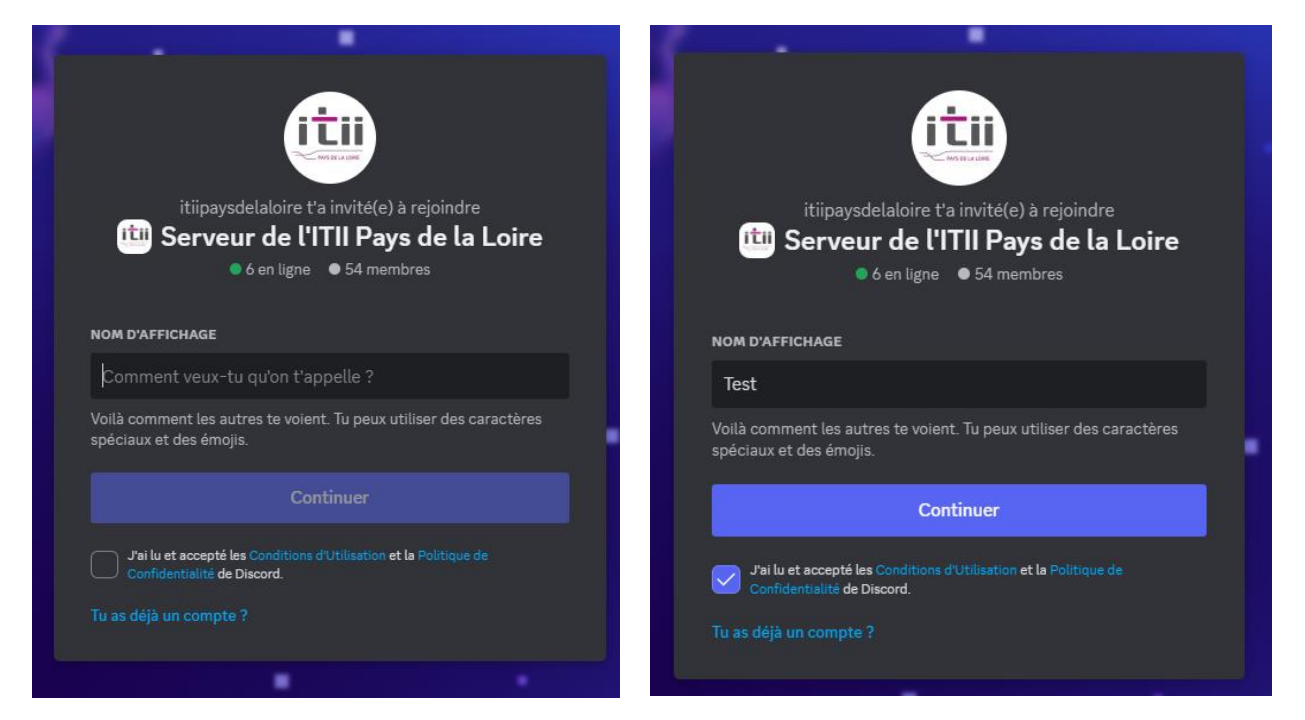

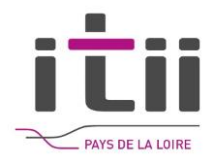

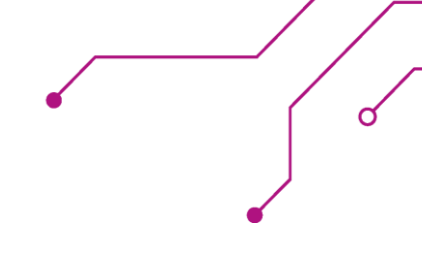

- Confirmez que vous êtes un humain
- Saisissez une date de naissance
- Créez un compte en renseignant un email et un mot de passe

| Saisis ta date de naissance                                                                                                    | Terminer l'inscription |  |  |
|----------------------------------------------------------------------------------------------------|------------------------|--|--|
| Pour que nos utilisateurs soient en sécurité, nous devons<br>vérifier ton âge. Nous ne le demanderons que cette fois-ci.<br>Pourquoi dois-je renseigner ma date de naissance ?<br>DATE DE NAISSANCE * | e-MAIL                 |  |  |
| Jour V Mois V Année V                                                                                                    | MOT DE PASSE           |  |  |
| Terminé                                                                                                    | Examination la compte  |  |  |
|                                                                                                    |                        |  |  |

• Si vous souhaitez **rester sur ordinateur et ne pas télécharger l'appli**, cliquez sur la croix

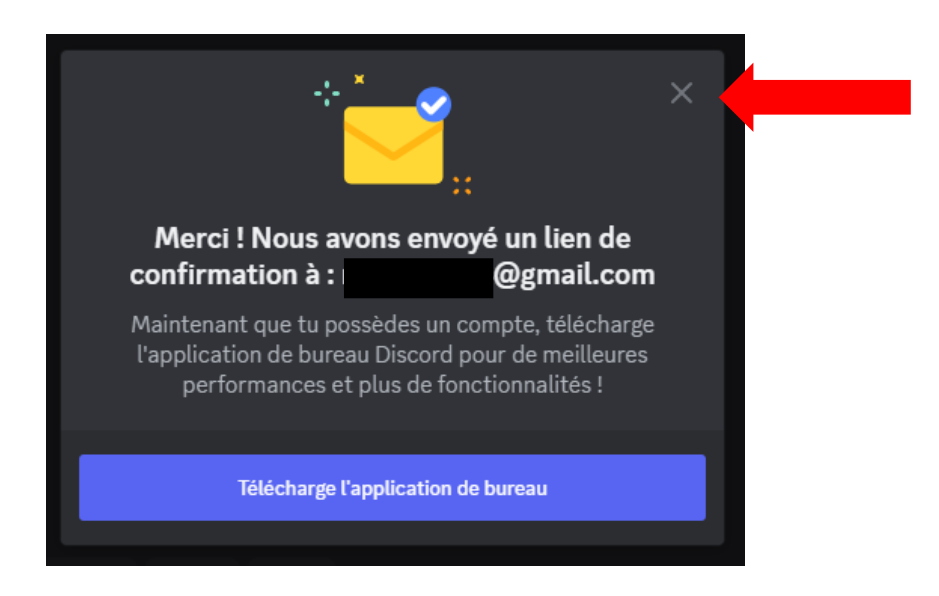

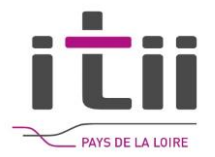

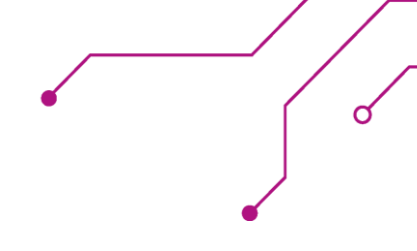

# Explications du serveur de l'ITII PDL :

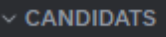

📫 📢 annonces

📫 🆾 discussions-candidats

- 📫 🢡 questions-réponses
- CFA ITII PAYS DE LA LOIRE

# itii-pays-de-la-loire-cfa

🌵 ITII Pays de la Loire

🛄 itiipaysdelaloire

ÉCOLES

- # centrale-nantes
- ‡₽ esilv
- 📫 estaca
- 拌 imt-atlantique
- # polytech-angers
- # polytech-nantes

FORMATION PAR ALTERNANCE

- Image: Image: Provide a state of the state of the stat
- 🌒 💻 Généraliste Numériq...
- 🌒 🤸 Génie Electrique (Po...
- 🌒 🤷 Génie Océanique (Ce...
- 🌒 🚊 FIL / Ingénierie Logic...
- 🌒 📈 FIT / Transf. Digitale ...

### CANDIDATS (Salons textuel) :

- Consulter les annonces du CFA (infos génériques)
- Discussion entre candidats
- Questions-réponses des candidats (infos génériques)

### **CFA – ITII PAYS DE LA LOIRE :**

- *#* itii-pdl-cfa : Salon textuel si besoin de questionsréponses par écrit
- Salon vocal : RDV à 17h30 pour suivre la présentation de l'ITII PDL

### **ECOLES**:

1/2

# Salon textuel par école. (Échange uniquement par écrit)

N'hésitez pas à déposer ici des infos importantes sur les campus, la vie à l'école...

### **FORMATION PAR ALTERNANCE :**

**Salon vocal** par formation, pour échanger de vive voix ! Nous vous proposons d'aborder les sujets suivants :

- Présentation de l'école
- Détails sur le contenu des formations
- Dates clefs des candidatures
- Questions/Réponses

Possibilité d'ouvrir une **zone de discussion par écrit** en cliquant sur la bulle discussion

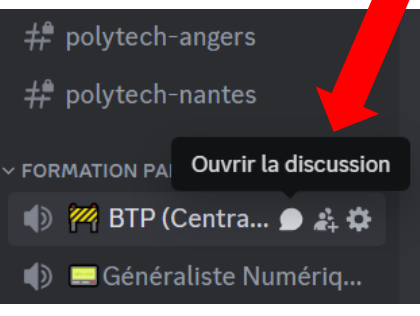

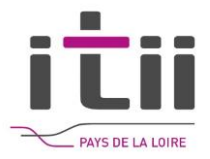

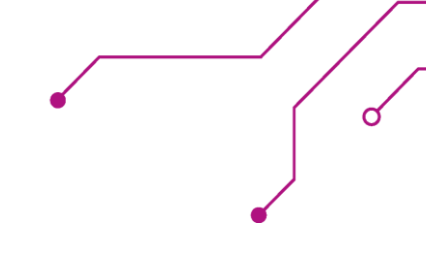

## **SALON VOCAL « FORMATION » PDL :**

Pour activer votre caméra : bouton de gauche

Pour activer votre micro : bouton de droite avant « raccrocher »

Pour raccrocher : bouton rouge tout à droite

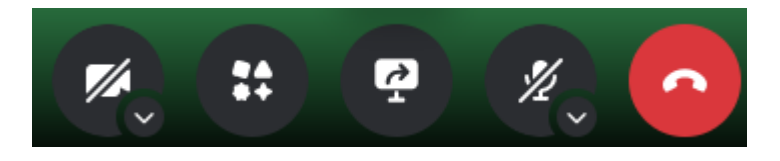

**Pour partager votre écran (montrer un powerpoint...)** : cliquer sur la petite flèche du milieu

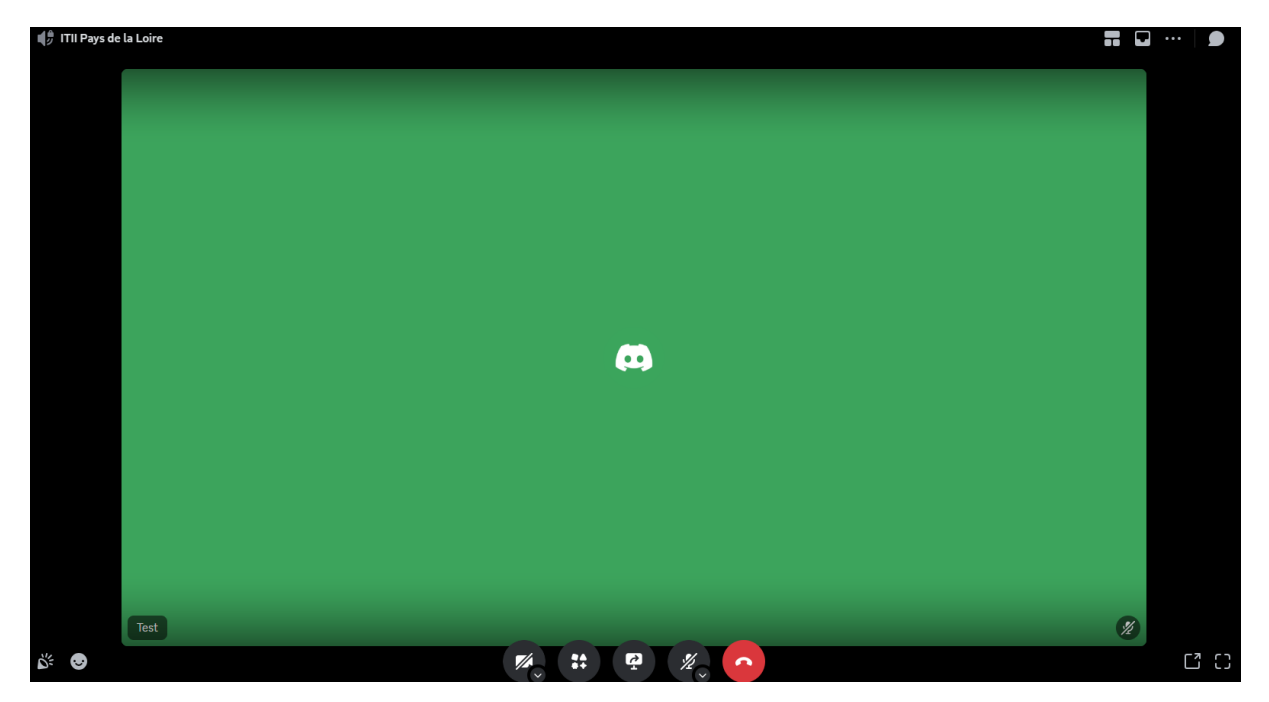

Sélectionner votre écran (**écran complet** : pour montrer au public l'intégralité des éléments que vous voyez, **fenêtre** pour présenter une seule page de votre écran, **onglet** pour montrer un onglet de votre navigateur)

Une fois l'écran sélectionné, cliquez sur « partager »

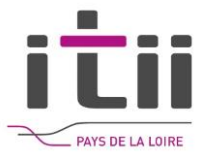

| Onglet Microsoft Edge                  | Fenêtre | Écran complet                     |  |
|----------------------------------------|---------|-----------------------------------|--|
|                                        |         | Sélectionner un onglet à partager |  |
|                                        |         |                                   |  |
|                                        |         |                                   |  |
|                                        |         |                                   |  |
| Partager également l'audio de l'onglet |         |                                   |  |
|                                        |         |                                   |  |

| Onglet Microsoft Edge          | Fenêtre                            | Écran complet          |
|--------------------------------|------------------------------------|------------------------|
| Discord I ITII Pays de lau     | Équipes et canaux I Mic            | Tous les groupes - 3CX |
|                                |                                    | ,                      |
| Pour partager l'audio, partage | z un onglet ou un écran à la place |                        |
|                                |                                    | Partager Annuler       |

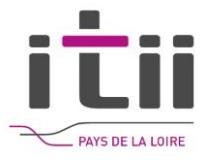

| Onglet Microsoft Edge              | Fenêtre | Écran con | nplet   |
|------------------------------------|---------|-----------|---------|
| <image/>                           |         | Écran 2   |         |
| Partager également l'audio système |         |           | •       |
|                                    |         | Partager  | Annuler |

## Pour visionner les écrans en tant qu'utilisateurs

- Cliquer sur « en direct »
- Cliquer sur « regarder le stream »

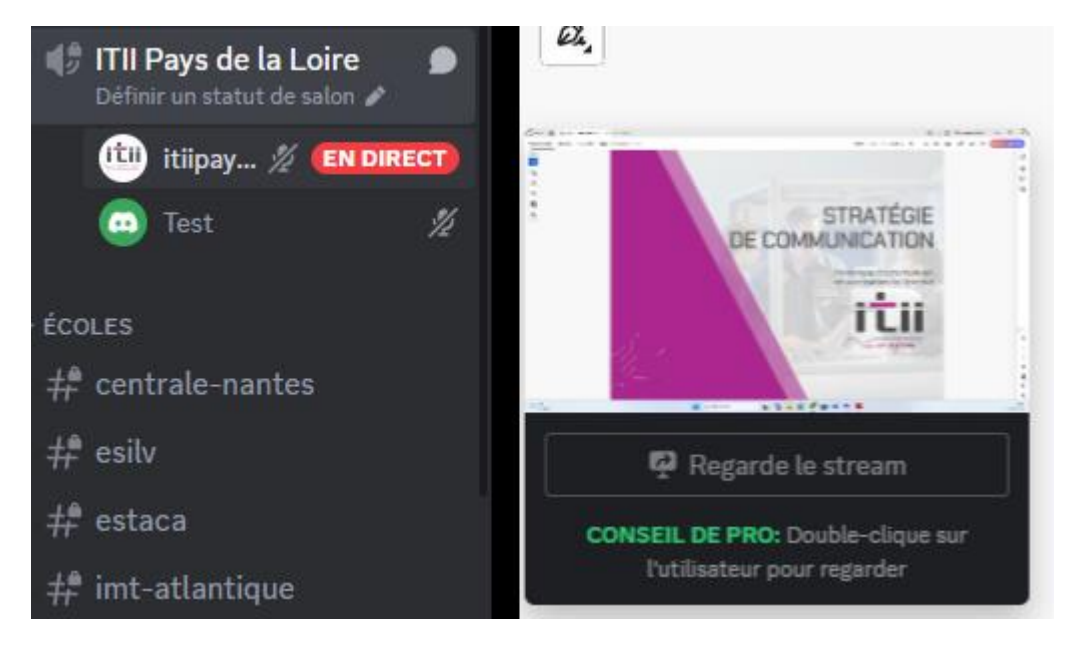

## **BON WEBINAIRE !**

ď